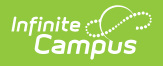

## **School Comments Bank**

Last Modified on 10/21/2024 8:21 am CDT

This functionality is available to districts that have purchased the Multi-Language Editor as an add-on service. For more information, contact the appropriate Client Relationship Manager.

Tool Search: School Comments

The School Comments Bank tool lists the translations for default comments users can select when entering school comments on custom reports. School Comments come from a saved custom report in the Custom Reports tool.

| School Comments Bank                         | く ☆ Gradi                                                                             | ng & Standards > Report Multi-Language Editor > School Comments Bank            |
|----------------------------------------------|---------------------------------------------------------------------------------------|---------------------------------------------------------------------------------|
| Save                                         |                                                                                       |                                                                                 |
| Language Group<br>Name<br>English<br>Spanish | Translation Language<br>Spanish<br>School Comment Translations<br>Spanish Report Card | Translation                                                                     |
|                                              | For questions or more information please contact your<br>school office                | Para preguntas de más información, comuníquese con la oficina<br>de su escuela. |
|                                              |                                                                                       |                                                                                 |
|                                              |                                                                                       |                                                                                 |
|                                              | School Commer                                                                         | ts Bank tool                                                                    |

## **Enter Translated Comments**

- 1. Select a language from the Language Group editor. The **School Comment Translations** editor displays.
- 2. Enter text into the **Translation** text box.
- 3. Click **Save** when finished.